# BIOS 设置程序 (BIOS SETUP UTILITY)

### 1. 简介

本部分说明如何运用 BIOS 设置程序配置您的系统。主板上的 BIOS FWH 芯片储 存著 BIOS 设置程序。当您启动电脑时,您可以运行 BIOS 设置程序。请在开机 自检 (POST, Power-On-Self-Test)时按 <F2> 进入 BIOS 设置程序,否则, 开机自检将继续常规的检测。如果您希望在开机自检后进入 BIOS 设置程序, 请按 <Ctrl> + <Alt> + <Delete> 组合键或者按机箱上的重启 (reset)按钮 重新启动系统。您也可以用系统关机再开机的切换方式重新启动系统。

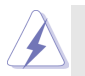

因为 BIOS 程序会不时地更新,下面的BIOS设置界面和描述仅供参考,可能与您所看到的界面并不完全相符。

### 1.1 BIOS 菜单栏

| 界面的顶部有      | 一个包括以下选项的菜单栏:                             |
|-------------|-------------------------------------------|
| Main        | 设置系统时间 / 日期信息                             |
| Advanced    | 设置高级 BIOS 功能                              |
| H/W Monitor | 显示当前硬件状态                                  |
| Boot        | 设定引导电脑进入操作系统的默认驱动器                        |
| Security    | 设置安全功能                                    |
| Exit        | 退出当前界面或BIOS 设置程序                          |
| 使用 < 🛶 >    | 键或者 <→> > 键在菜单栏上选择其中一项,并按 <enter></enter> |
| 进入下一层界      | 面。                                        |

#### 1.2 导航键

请查阅下面的表格了解每一个导航键的功能描述。

| 导航键                      | 功能描述              |
|--------------------------|-------------------|
| $\leftarrow/\rightarrow$ | 移动指针向左或者向右选择界面    |
| ↑/↓                      | 移动指针向上或者向下选择项目    |
| + / -                    | 更改选定项目的选项         |
| <enter></enter>          | 打开选定的界面           |
| <f1></f1>                | 显示一般帮助界面          |
| <f9></f9>                | 载入所有设置项目的最佳缺省值    |
| <f10></f10>              | 保存更改并退出 BIOS 设置程序 |
| <esc></esc>              | 跳到退出界面或者退出当前界面    |
|                          |                   |

1

# 2. Main Screen (主界面)

当您进入BIOS 设置程序时, 主界面将会显现并显示系统概况。

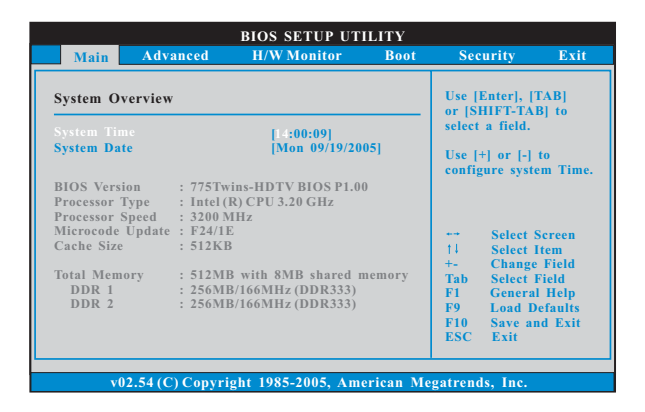

System Time [Hour:Minute:Second] (系统时间[时:分:秒]) 根据您的需要调整系统时间。

System Date [Month/Date/Year] (系统日期[月/日/年]) 根据您的需要调整系统日期。

## 3. Advanced Screen (高级界面)

在这个部分里,您可以设置以下项目: CPU Configuration (中央处理器设置), Chipset Configuration (芯片组设置), ACPI Configuration (ACPI电源管理设置), IDE Configuration (IDE 设置), PCIPnP Configuration (PCI 即插即用设置), Floppy Configuration (软驱设置), SuperIO Configuration (高级输入输出设置)和USB Configuration (USB 设置)等等。

|                                                                                                    | BIOS SETUP U                                                                                                    | TILITY    |          |                                                                              |                                                      |
|----------------------------------------------------------------------------------------------------|----------------------------------------------------------------------------------------------------|-----------|----------|------------------------------------------------------------------------------|------------------------------------------------------|
| Main Advanced                                                                                                    | H/W Monitor                                                                                                    | Boot      | Secu     | rity                                                                         | Exit                                                 |
| Advanced Settings<br>WARNING : Setting wrong values in below sections<br>may cause system to malfunction.                                                                                                    |                                                                                                    |           | Config   | ure CPU                                                                      |                                                      |
| <ul> <li>CPU Configuration</li> <li>Chipset Configuration</li> <li>ACPI Configuration</li> <li>IDE Configuration</li> <li>PCIPAP Configuration</li> <li>Floppy Configuration</li> <li>SuperIO Configuration</li> <li>USB Configuration</li> </ul> | WARNING: Setting wrong values in below sections<br>may cause system to malfunction.<br>CPU Configuration<br>ACPI Configuration<br>DE Configuration<br>PCIPnP Configuration<br>PCIPnP Configuration<br>SuperIO Configuration<br>USB Configuration |           |          | Select So<br>Select It<br>Go to Su<br>General<br>Load De<br>Save and<br>Exit | ereen<br>em<br>ib Screen<br>Help<br>faults<br>I Exit |
| v02.54 (C) Copyr                                                                                                    | ight 1985-2005, Ai                                                                                                    | merican M | egatrend | ls, Inc.                                                                     |                                                      |

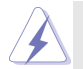

此部分参数设置错误可能会导致系统故障。

3.1 CPU Configuration (中央处理器设置)

| BI                                                                                   | OS SETUP UTILITY                        | ľ                                                                                        |
|--------------------------------------------------------------------------------------|-----------------------------------------|------------------------------------------------------------------------------------------|
| Advanced                                                                             |                                         |                                                                                          |
| CPU Configuration                                                                    |                                         | Select how to set the                                                                    |
| Overclock Mode<br>CPU Frequency (MHz)<br>PCIE Frequency (MHz)<br>PCI Frequency (MHz) | [Auto]<br>[200]<br>[100]<br>[33.33 MHz] |                                                                                          |
| Boot Failure Guard<br>Spread Spectrum                                                | [Enabled]<br>[Disabled]                 |                                                                                          |
| Ratio Status<br>Ratio Actual Value                                                   | Locked<br>18                            | ++ Select Screen                                                                         |
| CPU Thermal Throttling<br>Hyper Threading Technology<br>Max CPUID Value Limit        | [Enabled]<br>[Auto]<br>[Disabled]       | +- Change Option<br>F1 General Help<br>F9 Load Defaults<br>F10 Save and Exit<br>ESC Exit |
|                                                                                      |                                         |                                                                                          |
| v02.54 (C) Copyright                                                                 | 1985-2005, American                     | 1 Megatrends, Inc.                                                                       |

Overclock Mode(超频模式)

使用此项调节超频模式。此项的默认值为[Auto](自动)。设定值 有:[Auto](自动),[CPU, PCIE, Sync.],[CPU, PCIE, Async.]。如 果超频模式被设为[Auto],您将不可选择 PCIE Frequency (MHz) (PCIE 频率);如果您选择[CPU, PCIE, Sync.]或[CPU, PCIE, Async.],您可以将 PCIE Frequency 设置成[sync with CPU],[33. 33 MHz],[33.80 MHz],[34.28 MHz],[34.78 MHz],[35.29 MHz], [35.82 MHz],[36.36 MHz],[36.92 MHz],或[37.50 MHz]。PCIE Frequency (MHz)(PCIE 频率)的默认值是[33.33 MHz]。

Boot Failure Guard (启动失败恢复)

打开或者关闭Boot Failure Guard(启动失败恢复)功能。 Spread Spectrum(扩展频率)

此选项的默认值为[Auto](自动)。

Ratio Status (倍频状况)

这是一个只读项目,无论主板的倍频是"Locked"(锁定)还是 "Unlocked"(未锁定),它都会显示。如果它显示"Unlocked"(未 锁定), 您会发现一项倍频的CMOS设置画面,允许您更改这款主板 的倍频数值。如果它显示"Locked"(锁定),那么倍频的CMOS设置 一项将变为隐藏。倍频数值乘以CPU的外频等于处理器的核心速度。

Ratio Actual Value (当前倍频数值)

这是一个只读项目,它显示这款主板当前的倍频数值。

CPU Thermal Throttling(中央处理器热量控制) 您可以选择 [Enabled](激活)打开P4 CPU 的内部热量控制装置避免CPU 过热。

- Hyper Threading Technology(超线程技术)
   要激活这项功能,您需要一台配备支持超线程技术的 Intel®
   Pentium®4处理器的电脑以及一套对此技术进行最优化的操作系统,
   例如 Microsoft® Windows® XP,或者内核版本为2.4.18 甚至更高的
   Linux。如果安装的CPU 不支持超线程技术,这个选项将会隐藏。
- Max CPUID Value Limit(最大CPUID值限制) 仅针对Prescott CPU以及某些不能使用这个功能的操作系统(例如 NT4.0)。为了引导旧版操作系统(不支持CPUID扩展功能的CPU),应 该打开这个功能。
- 3.2 Chipset Configuration (芯片组设置)

| Chipset Configuration                                                              | To select the<br>Temperature to        |  |
|------------------------------------------------------------------------------------|----------------------------------------|--|
| WARNING: Setting wrong values in below actions<br>may cause system to malfunction. | generate the therma<br>override event. |  |
| Performance Configuration                                                          |                                        |  |
| NorthBridge Configuration                                                          |                                        |  |
| SouthBridge Configuration                                                          |                                        |  |
|                                                                                    | ++ Select Screen                       |  |
| Thermal Throttling Duty Cycle [Auto]                                               | ↑↓ Select Item                         |  |
|                                                                                    | F1 General Helt                        |  |
|                                                                                    | F9 Load Default                        |  |
|                                                                                    | F10 Save and Ex                        |  |
|                                                                                    | ESC Exit                               |  |

Performance Configuration

- DRAM Frequency (内存频率)
  - 如果[Auto](自动)一项已选定,主板将会检测插入的内存模组并自 动分配适当的频率。您也可以选择其他数值作为运行频率: [Auto], [Sync with CPU],[133MHz (DDR 266)],[166MHz (DDR 333)],[200MHz (DDR 400)]。如果您安装 DDRII DIMM 内存条到 DDRII DIMM 插槽,您 可以选择[Auto],[Sync with CPU],[200MHz (DDRII 400)], [266MHz (DDRII 533)],[333MHz (DDRII 667)]作为运行频率。

Overclock DRAM Speed (超频内存速度)

此项允许您选择"Overclock DRAM Speed"功能。默认值是[None]。 Flexibility Option (内存弹性兼容选项)

这个选项默认的参数是[Disabled](不可用)。当它被设为[Enabled] (激活)时,它将允许更好地提升内存的兼容性。

CAS Latency(CL)(内存CAS 延迟)
使用此项调节内存CAS 延迟参数。DDR 的设定值有: [Auto],[2.0],
[3.0],和[2.5]。DDRII的设定值有: [Auto],[3.0],[4.0],和[5.0]。
默认值是[Auto](自动)。

Cycle Time(TRAS)

使用此项调节TRAS 参数。DDR 的设定值有: [Auto],[2CLK]到 [8CLK]。DDRII的设定值有: [Auto],[2CLK]到[128CLK]默认值是 [Auto](自动)。

RAS#to CAS# Delay(TRCD)(内存RAS#至CAS#的延迟)

此项控制 DRAM 内存在刷新命令和读/写命令之间的延迟。 DDR 的设 定值有: [Auto],[2 DRAM Clocks]到[4 DRAM Clocks]。 DDRII的 设定值有: [Auto],[2 DRAM Clocks]到[15 DRAM Clocks]。默认值 是[Auto](自动)。

- RAS# Precharge Time (TRP) 使用此项调节TRP参数。DDR的设定值有: [Auto],[1CLK],[2CLK], [3CLK]。DDRII的设定值有: [Auto],[1CLK]到[15CLK]。默认值是 [Auto](自动)。
- MA Timing (MA 时序)
   使用此项调节 MA 时序的数值。可选数值为[Auto], [2T], [1T], [1.
   5T]。默认值是 [Auto]。
- Write to Write Turn Around (写入到写入的转换)
  DDR 的设定值有: [Auto],[OCLK]到[3CLK]。DDRII 的设定值有:
  [Auto],[OCLK]到[7CLK]。默认值是[Auto](自动)。
- Read to Write Turn Around (读取到写入的转换) DDR 的设定值有: [Auto],[OCLK]到[3CLK]。DDRII 的设定值有: [Auto],[OCLK]到[7CLK]。默认值是[Auto](自动)。
- Write to Read Turn Around (写入到读取的转换)
  DDR 的设定值有: [Auto],[OCLK]到[3CLK]。DDRII 的设定值有:
  [Auto],[OCLK]到[7CLK]。默认值是[Auto](自动)。
- DRAM Voltage (DRAM 电压) 使用此项为DRAM 电压选择。可选数值为[Auto],[High], [Normal], 和[Low]。默认值是 [Auto]。
- NB Core Voltage (NB核心电压) 使用此项为NB 核心电压选择。可选数值为[Auto],[High], [Normal],和[Low]。默认值是 [Auto]。
- NorthBridge Configuration

Share Memory(共享内存特性)

使用此项为共享内存特性选择。默认值是[Auto]。可选数值为 [Auto], [16MB],[32MB],[64MB],和[128MB]。

[Auto], [16MB],[32MB],[64MB],∱∐[128MB]。

Primary Graphics Adapter(第一位显示适配器) 此项可以改变系统检索显卡期间的 PCI 总线扫描顺序。此项允许您在 多个显示控制器的情况下选择第一显卡的类型。默认值是 [PCI]。 可选数值为[Onboard],[PCI]和[PCI Express]。

- Surround View Function (环绕视角功能)
- 此项允许您开启或者关闭环绕视角功能。默认值为[Disabled](关闭)。
- Video Display Devices (视频显示设置) 此项允许您选择视频显示设置。默认值为[Auto](自动)。设置选项 为[CRT]和[TV]。
- TV Standard (电视标准制式) 此项允许您设置电视标准制式。默认值为[NTSC]。设置选项为
- [NTSC], [PAL], [PAL-M], [PAL-60], [NTSC-JAP], [PAL-CN], [PAL-N]。
- SouthBridge Configuration
- OnBoard LAN (板载网卡功能)

此项允许您打开或者关闭"OnBoard LAN"功能。

- OnBoard AC'97 Audio (板载AC'97 音效)
  - 为板载AC'97 音效功能选择[Auto](自动),[Enabled](打开),或者 [Disabled](关闭)。
- OnBoard MC'97 Modem (板载MC'97数据机)
  - 为板载 MC'97 数据机功能选择[Auto](自动)或者[Disabled](关闭)。
- Thermal Throttling Temperature(过热降频温度) 选择过热降频时的温度。设置选项为[Auto](自动),[Disabled](关 闭),[30°C],[35°C],[40°C],[45°C],[50°C],[55°C],[60°C], [65°C],[70°C],[75°C]。如果您选择[Disabled](关闭),您将不会 看到Thermal Throttling Duty Cycle(过热降频任务周期)选项。默
  - 认值为[Auto](自动)。
- Thermal Throttling Duty Cycle(过热降频任务周期) 选择过热降频时STPCLK#信号的任务周期。设置选项为[Auto](自动), [12.5%], [25.00%], [37.50%], [50.00%], [62.50%], [75.00%], [87.50%] 默认值为[Auto](自动)。

### 3.3 ACPI Configuration (ACPI 电源管理设置)

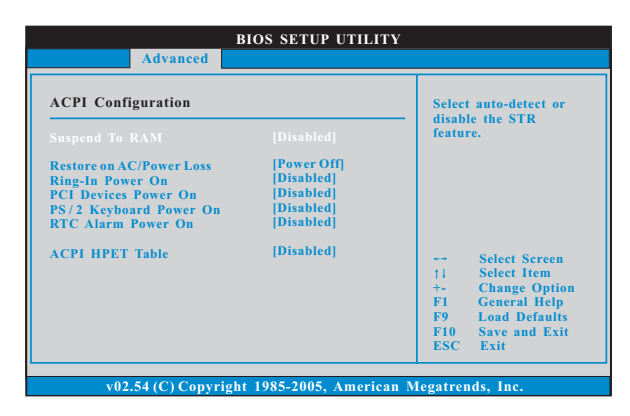

Suspend to RAM (挂起到内存)

使用此项选择是否自动探测或者关闭"挂起到内存"的功能。选择 [Auto](自动)将打开此功能,这需要操作系统的支持。如果选择 [Disabled](不可用),那麽"Restore on AC/Power Loss"(交流电 断电恢复)功能会被隐藏。此选项的默认值为[Disabled](关闭)。

- Restore on AC/Power Loss (交流电断电恢复) 使用此项设置交流电意外断电之后的电源状态。如果选择[Power Off](关闭电源),当电力恢复供应时,交流电保持关机状态。如果 选择[Power On](打开电源),当电力恢复供应时,交流电重新启用 并且系统开始启动。
- Ring-In Power On (来电铃声开机)

使用此项打开或者关闭来电铃声信号开启软关机模式的系统。

PCI Devices Power On (PCI设备开机)

使用此项打开或者关闭PCI设备开启软关机模式的系统。

PS/2 Keyboard Power On (PS/2 键盘开机)

使用此项打开或者关闭 PS/2 键盘开启软关机模式的系统。

RTC Alarm Power On (定时开机)

使用此项打开或者关闭定时(RTC, Real Time Clock)开机。

ACPI HPET Table(ACPI HPET平台)

使用此项打开或者关闭 ACPI HPET 平台特性。如果将此项设置为 [Enabled](开启),操作系统将载入 ACPI 高精度事件定时器平台。 3.4 IDE Configuration (IDE 设置)

| Advanced                                                                                                    | BIOS SETUP UTILITY                                                                                              |                                                                                                    |
|----------------------------------------------------------------------------------------------------|----------------------------------------------------------------------------------------------------|----------------------------------------------------------------------------------------------------|
| IDE Configuration<br>ATA Combination Mode<br>OnBoard IDE Controller<br>OnBoard SATA Controller<br>SATA Class Code<br>Primary IDE Master<br>Primary IDE Master<br>Secondary IDE Master<br>Secondary IDE Slave | [Disabled]<br>[Both]<br>[Enabled]<br>[AHCI]<br>[Mard Disk]<br>[Not Detected]<br>[ATAPI CDROM]<br>[Not Detected] | DISABLED: disables the<br>integrated IDE<br>Controller.<br>PRIMARY: enables only<br>the Primary IDE<br>Controller.<br>SECONDARY: enables<br>only the Secondary IDE<br>Controller.<br>BOTH: enables both IDE<br>Controllers.<br>Select Streen<br>11 Select Item<br>+- Change Option<br>FI General Help<br>F9 Load Defaults<br>F10 Save and Exit<br>ESC Exit |
| v02.54 (C) Copyrig                                                                                                    | ht 1985-2005, American                                                                                          | Megatrends, Inc.                                                                                                    |

- ATA Combination Mode(ATA 组合模式)
  - 默认值为[Disabled](关闭)。如果您将这个选项设置为[Enabled](开 启),那麽选项里的板载 IDE 控制器,板载 SATA 控制器和 SATA 分类代码 将不会显现。那麽,PATA 设置将只能连接到第二通道,SATA 设置将只 能连接到 SATA1 且它将会作为第一通道运行。
- OnBoard IDE Controller (板载 IDE 控制器)
  您可以使用第一位 IDE 通道或第二位 IDE 通道两者之中的一个。或者
  您可以通过选择 [Both] 同时使用第一位 IDE 通道和第二位 IDE 通道。
  设定 [Disabled] 将会关闭两者。预设选项包括: [Disabled],
  [Primary], [Secondary], [Both]。

OnBoard SATA Controller (板载SATA 控制器)

使用此项去开启或是关闭板载 SATA 控制器。默认值为[Enabled]。 SATA Class Code(SATA 分类代码)

使用此项编排SATA 控制器的分类代码。预设选项包括: [AHCI], [RAID]。默认值为[AHCI]。

IDE Device Configuration (IDE 驱动器设置)

您可以设定指定的驱动器的 I D E 配置。在下面的说明里,我们将以 "Primary IDE Master"(第一IDE主盘)作为例子,同样可以应用 于"Primary IDE Slave"(第一IDE从盘), "Secondary IDE Master" (第二IDE主盘),和"Secondary IDE Slave"(第二IDE从盘)。 IDE Device Configuration (IDE 驱动器设置)
 您可以设定指定的驱动器的 IDE 配置。在下面的说明里,我们将以
 "Primary IDE Master"(第一IDE 主盘)作为例子。

| Primary IDE Master                                                                                                    |                                                                                                    | Select the type                                                                                                    |  |
|----------------------------------------------------------------------------------------------------|----------------------------------------------------------------------------------------------------|----------------------------------------------------------------------------------------------------|--|
| Device<br>Vendor<br>Size<br>Back Mode<br>PIO Mode<br>Async DMA<br>Ultra DMA<br>S.M.A.R.T.                                | :Hard Disk<br>:ST340014A<br>:40.0 GB<br>:Supported<br>:1658ectors<br>:4<br>:MutiWord DMA-2<br>:Ultra DMA-5<br>:Supported | to the system.                                                                                                    |  |
| Type<br>LBA/Large Mode<br>Block (Multi-Sector Transfer)<br>PIO Mode<br>DMA Mode<br>S. M. A. R. T.<br>32Bit Data Transfer | Auto]<br>[Auto]<br>[Auto]<br>[Auto]<br>[Auto]<br>[Disabled]<br>[Enabled]                                                 | Select Screen<br>14 Select Item<br>+- Change Option<br>F1 General Help<br>F9 Load Defaults<br>F10 Save and Exit<br>FSC Exit |  |

TYPE (类型)

使用这个选项设定您所指定的 IDE 驱动器的类型。设定值有: [Not Installed], [Auto], [CD/DVD]和[ARMD]。

[Not Installed](未安装):

选择[Not Installed]中止IDE驱动器的使用。

[Auto](自动):

选择[Auto]自动检测硬盘驱动器。

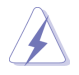

进入 BIOS 选择硬盘信息之后,使用磁盘工具,例如 FDISK,分区格 式化新的 IDE 硬盘驱动器。您要在硬盘上写或读数据,这是必须做的。 确保第一IDE 硬盘驱动器的设置分区是激活的。

[CD/DVD]:

此项使用 IDE CD/DVD 光驱。

[ARMD]:

此项使用IDE ARMD(ATAPI Removable Media Device, 抽取式多媒体驱动器),例如 MO。

LBA/Large Mode (LBA/Large 模式)

在 DOS 和 Windows 下,使用此项选择 LBA/Large 模式支持大于 512MB 的硬盘;对于 Netware 和 UNIX 用户,选择 [Disabled] 关闭 LBA/Large 模式。

- Block (Multi-Sector Transfer)(区块,多扇区传输) 此项默认值是[Auto]。如果这个功能被激活,它将通过在每个传输 周期读或写更多数据来提高硬盘的性能。
- PIO Mode (PIO 模式) 使用此项设定 PIO 模式, 诵讨最优化硬盘速度提高硬盘性能。
- DMA Mode (DMA 模式) DMA 功能允许改良与之兼容的 IDE 驱动器的传输速率和数据完整性。
- S.M.A.R.T.(自我监视、分析和报告技术) 使用此项打开或者关闭S.M.A.R.T.(Self-Monitoring, Analysis, and Reporting Technology)功能。设定值有: [Disabled], [Auto], [Enabled]。
- 32-Bit Data Transfer (32 位数据传输)使用此项打开 32 位存取最大化 IDE 硬盘数据传输速率。
- 3.5 PCIPnP Configuration (PCI 即插即用设置)

|                                                                 | BIOS SETUP UTILITY        |                                                                                                    |
|-----------------------------------------------------------------|---------------------------|----------------------------------------------------------------------------------------------------|
| Advanced                                                        |                           |                                                                                                    |
| Advanced PCI/PnP Sett<br>PCI Latency Timer<br>PCI IDE BusMaster | ings<br>[32]<br>[Enabled] | Value in units of PCI<br>clocks for PCI device<br>latency timer<br>register.<br>Select Screen<br>11 Select Item<br>+- Change Option<br>F1 General Help<br>F9 Load Defaults<br>F10 Save and Exit |
|                                                                 |                           | ESC EXIT                                                                                                    |
| v02.54 (C) Copyr                                                | ight 1985-2005, American  | Megatrends, Inc.                                                                                                    |

- PCI Latency Timer (PCI 延迟计时器)
  - 默认值是32。推荐保留默认值,除非安装的PCI扩充卡规格需要其他的设置。
- PCI IDE BusMaster

使用此项打开或者关闭 PCI IDE BusMaster 功能。

### 3.6 Floppy Configuration (软驱设置) 在这个选项里,您可以设置软驱的类型。

|                      | BIOS SETUP UTILITY         |                                                   |
|----------------------|----------------------------|---------------------------------------------------|
| Advanced             |                            |                                                   |
| Floppy Configuration |                            | Select the type of<br>floppy drive                |
| Floppy A             |                            | connected to the system.                          |
|                      |                            |                                                   |
|                      |                            | ↔ Select Screen<br>†↓ Select Item                 |
|                      |                            | +- Change Option<br>F1 General Help               |
|                      |                            | F9 Load Defaults<br>F10 Save and Exit<br>ESC Exit |
|                      |                            |                                                   |
| v02.54 (C) Copyr     | ight 1985-2005, American M | legatrends, Inc.                                  |

3.7 Super IO Configuration (高级输入输出设置)

| BIOS SETUP UTILITY                                                                                                    |                                                          |
|----------------------------------------------------------------------------------------------------|----------------------------------------------------------|
| Advanced                                                                                                    |                                                          |
| Configure Super IO Chipset           OnBoard Floppy Controller         [Enabled]           Serial Port Address         [Disabled]           Parallel Port Address         [Disabled]           Parallel Port Mode         [ECP+EPP]           ECP Version         [1.9]           ECP Mode DMA Channel         [DMA3]           Parallel Port IRQ         [IRQ7]           OnBoard Game Port         [Enabled]           OnBoard MIDI Port         [Disabled] | Allow BIOS to Enable<br>or Disable Floppy<br>Controller. |
| v02.54 (C) Copyright 1985-2005, American M                                                                                                    | legatrends, Inc.                                         |

OnBoard Floppy Controller (板载软驱控制器) 使用此项打开或者关闭软驱控制器。

- Serial Port Address (申行端口地址)
  使用此项设置板载串行端口的地址或者关闭它。
  设定值有: [Disabled], [3F8 / IRQ4], [2F8 / IRQ3],
  [3E8 / IRQ4],[2E8 / IRQ3]。
- Infrared Port Address (红外线端口地址) 使用此项设置板载红外线端口的地址或者关闭它。 设定值有: [Disabled], [2F8 / IRQ3]和[2E8 / IRQ3]。

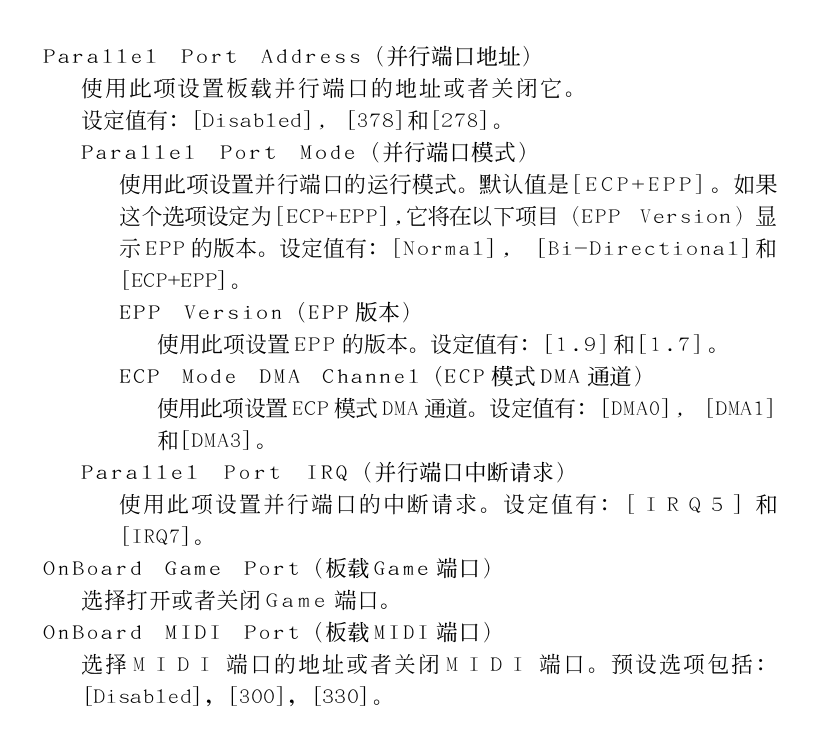

### 3.8 USB Configuration (USB 设置)

|                    | BIOS SETUP UTILITY         |                                                                                                    |
|--------------------|----------------------------|----------------------------------------------------------------------------------------------------|
| Advanced           |                            |                                                                                                    |
| USB Configuration  |                            | To enable or disable<br>the ophoard USB                                                                                     |
| USB Controller     |                            | controllers.                                                                                                    |
| USB 2.0 Support    | [Enabled]                  |                                                                                                    |
| Legacy USB Support | [Disabled]                 |                                                                                                    |
|                    |                            | Select Screen<br>1: Select Item<br>+- Change Option<br>F1 General Help<br>F9 Load Defaults<br>F10 Save and Exit<br>ESC Exit |
| v02.54 (C) Copyr   | ight 1985-2005, American 1 | Megatrends, Inc.                                                                                                    |

USB Controller (USB 控制器)

使用此项打开或者关闭 USB 控制器的应用。

USB 2.0 Support (USB 2.0 支持) 使用此项打开或者关闭 USB 2.0 的支持。 Legacy USB Support (旧版USB支持)

使用此项打开或者关闭支持模拟旧版输入/输出设备,例如滑鼠、 键盘……等。或者您可以选择[Auto](自动),系统将会开始自动检 测;如果USB设备没有连接,"Auto"选项将不能支持旧版USB。

 Hardware Health Event Monitoring Screen (硬件状态监视界面)

在此项里,它允许您监视系统的硬件状态,包括一些参数,如CPU温度,主板 温度,CPU风扇速度,机箱风扇速度,以及临界电压等等。

|                                    | BIOS SETUP UTIL                  | ІТҮ            |                                              |      |
|------------------------------------|----------------------------------|----------------|----------------------------------------------|------|
| Main Advanced                      | H/W Monitor                      | Boot           | Security                                     | Exit |
| Hardware Health Event              | Monitoring                       |                |                                              |      |
| CPU Temperature<br>M/B Temperature | : 37°C / 98°F<br>: 31°C / 87°F   |                |                                              |      |
| CPU Fan Speed<br>Chassis Fan Speed | : 5132 RPM<br>: N/A              |                |                                              |      |
| Vcore<br>+ 3.30V<br>+ 5.00V        | : 1.629V<br>: 3.306V<br>: 5.067V |                | Salaat Saraan                                |      |
| + 12.00V<br>CPU Quiet Fan          | : 11.890V<br>[Disabled]          | †↓<br>F1<br>F9 | Select Item<br>General Help<br>Load Defaults |      |
|                                    |                                  | F10<br>ESC     | Save and Exit<br>Exit                        |      |
| v02.54 (C) Copyri                  | 9ht 1985-2005. Ameri             | can Megatre    | nds. Inc.                                    |      |

CPU Quiet Fan (CPU 静音风扇)

本项允许您决定 C P U 风扇的温度。如果您将这个选项设置为 [Disabled], CPU风扇将以全速运行。如果您将这个选项设置为 [Enabled], 您将会发现"Target CPU Temperature (° C)"(目标 CPU温度), "Tolerance (°C)"(公差)和"Minimum Fan Speed" (最小风扇速度)这三个选项,并允许您调节它们。默认值为 [Disabled]。

### 5. Boot Screen (启动界面)

在此项里, 它会显示系统里可用的驱动器, 供您配置启动项和启动优先次序。

| BIOS SETUP UTILITY                                                                                                |          |                                                           |                  |                                                                                                    |
|----------------------------------------------------------------------------------------------------|----------|-----------------------------------------------------------|------------------|----------------------------------------------------------------------------------------------------|
| Main                                                                                                    | Advanced | H/W Monitor                                               | Boot             | Security Exit                                                                                                    |
| Boot Settings<br>> Boot Settings Configuration                                                                    |          |                                                           |                  | Configure Settings<br>during System Boot.                                                                                         |
| 1st Boot Device<br>2nd Boot Device<br>3rd Boot Device<br>▶Hard Disk Drives<br>▶Removable Drives<br>▶CD/DVD Drives |          | [1st Floppy Device]<br>[HDD: PM-HDS722<br>[CD/DVD: 3S-CD- | 580VL]<br>ROM C] | Select Screen<br>11 Select Item<br>Enter Go to Sub Screen<br>F1 General Help<br>F9 Load Defaults<br>F10 Save and Exit<br>ESC Exit |
| v02.54 (C) Copyright 1985-2005, American Megatrends, Inc.                                                         |          |                                                           |                  |                                                                                                    |

5.1 Boot Settings Configuration (启动项设置)

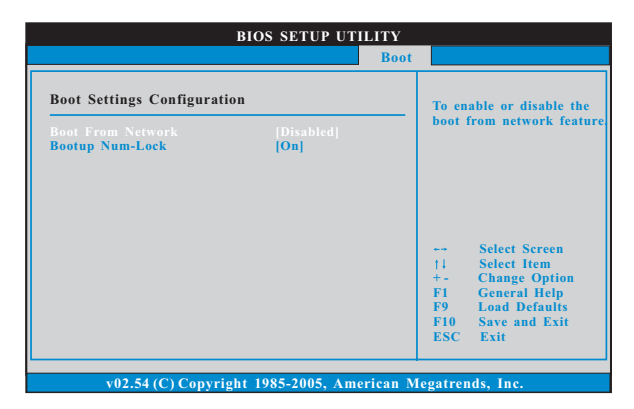

Boot From Network (网路启动) 使用此项打开或者关闭网路启动功能。 Boot Up Num-Lock (启动后的数字锁定键状态) 如果此项设置为[On](打开), 它将在系统启动后自动激活数字锁定 键 (Numeric Lock)功能。

# 6. Security Screen (安全界面)

在此项里,您可以设置或者改变系统管理员/用户口令。您也可以清除用户口 令。

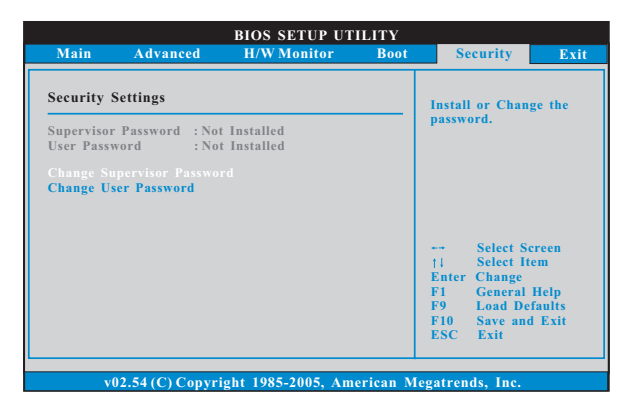

7. Exit Screen (退出界面)

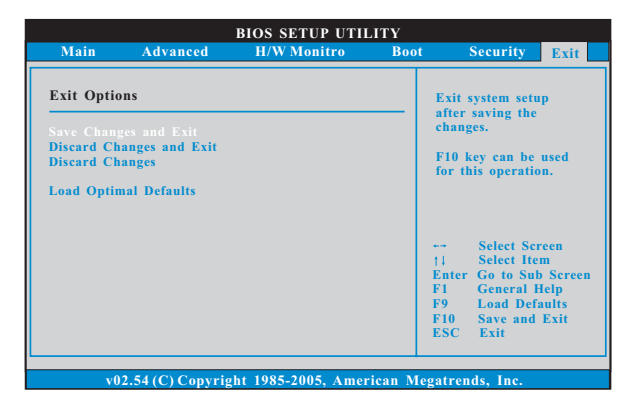

Save Changes and Exit (保存更改并退出) 当您选择此项,它将弹出以下信息: "Save configuration changes and exit setup?"(保存配置更改并退出设置吗?)选择[OK]保存 更改并退出BIOS设置程序。

- Discard Changes and Exit (放弃更改并退出) 当您选择此项,它将弹出以下信息: "Discard changes and exit setup?"(放弃更改并退出设置吗?)选择[OK]退出BIOS设置程序, 不保存任何更改。
- Discard Changes (放弃更改)
  当您选择此项, 它将弹出以下信息: "Discard changes?" (放弃
  更改吗?) 选择[0K] 放弃所有更改。
- Load Optimal Defaults (载入最佳缺省值) 当您选择此项,它将弹出以下信息: "Load optimal defaults?" (载入最佳缺省值吗?)选择[OK]载入所有设置的默认值。